# RBC Wealth Management Online Services - User Guide

If you have any questions about service requests, Online Services in general, or any other matter of your financial affairs, please contact your Relationship Manager.

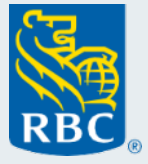

Grow more than wealth

# Contents

| 1. | Introdu | ction                                            | 3  |
|----|---------|--------------------------------------------------|----|
|    | 1.1     | About this User Guide                            | 3  |
|    | 1.2     | About Online Services                            | 4  |
| 2. | How to  | Login                                            | 5  |
|    | 2.1     | Desktop                                          | 5  |
|    | 2.2     | First time login                                 | 6  |
|    | 2.3     | Existing user                                    | 7  |
|    | 2.4     | Problems logging in?                             | 8  |
| 3. | Viewing | g Products and Services                          | 9  |
|    | 3.1     | Client Search                                    | 9  |
|    | 3.1.1   | Client Summary                                   | 10 |
|    | 3.2     | Bank Accounts                                    | 11 |
|    | 3.3     | Viewing Account Statements                       | 12 |
|    | 3.3.1   | Account Statements cont.                         | 13 |
|    | 3.3.2   | Account Statements – Historic Transactions       | 14 |
|    | 3.4     | Preferences                                      | 15 |
|    | 3.5     | Term Deposits                                    | 16 |
|    | 3.6     | Securities                                       | 17 |
|    | 3.6.1   | Portfolio Holdings                               | 18 |
|    | 3.6.2   | Portfolio Holdings cont.                         | 19 |
|    | 3.6.3   | Portfolio Holdings Details                       | 20 |
|    | 3.6.4   | Portfolio Holdings Transactions                  | 21 |
|    | 3.6.5   | Portfolio Holdings Transaction Details           | 22 |
|    | 3.7     | Downloading Account Statements and Advices       | 23 |
|    | 3.7.1   | DownloadingAccount Statements and Advices cont.  | 24 |
|    | 3.7.2   | Account Statements and Advices Transaction Dates | 25 |
|    | 3.8     | Credit                                           | 26 |
|    | 3.8.1   | Loan Details                                     | 27 |
|    | 3.8.2   | Guarantee Details                                | 28 |
|    | 3.8.3   | Foreign Exchange Details                         | 29 |
|    | 3.9     | Overdraft Details                                | 30 |
| 4. | Privacy | and Security                                     | 31 |
|    | 4.1     | Privacy and Security Details                     | 32 |
| 5. | User G  | uide to Service Requests                         | 33 |
|    |         |                                                  |    |

# 1. Introduction 1.1 About this User Guide

This user guide provides an overview of the online banking service offered to clients of the RBC subsidiary companies that comprise RBC's Wealth Management network. It contains step-by-step instructions to help you navigate around the Online Services site and to assist you on how to use the service. Please note that the screens referred to throughout this document are meant as a guide only and may differ depending on your available products and services.

# 1.2 About Online Services

### Online Services is the secure internet banking system for RBC Wealth Management clients with products and services in the British Isles.

- View your accounts including balances and statements
- View your portfolios, holdings and holding transactions
- View your term deposits and related information
- View your credit facilities such as loans and guarantees
- Make transfers and payments
- Track progress of your requests
- Export data to spreadsheets
- View and download your statements and advices
- View and download Custody Valuations (please see File Uploads in View Directories section)
- Elect and track Corporate Action notifications (please refer to the User Guide for Online Elections)

# How to Login Desktop

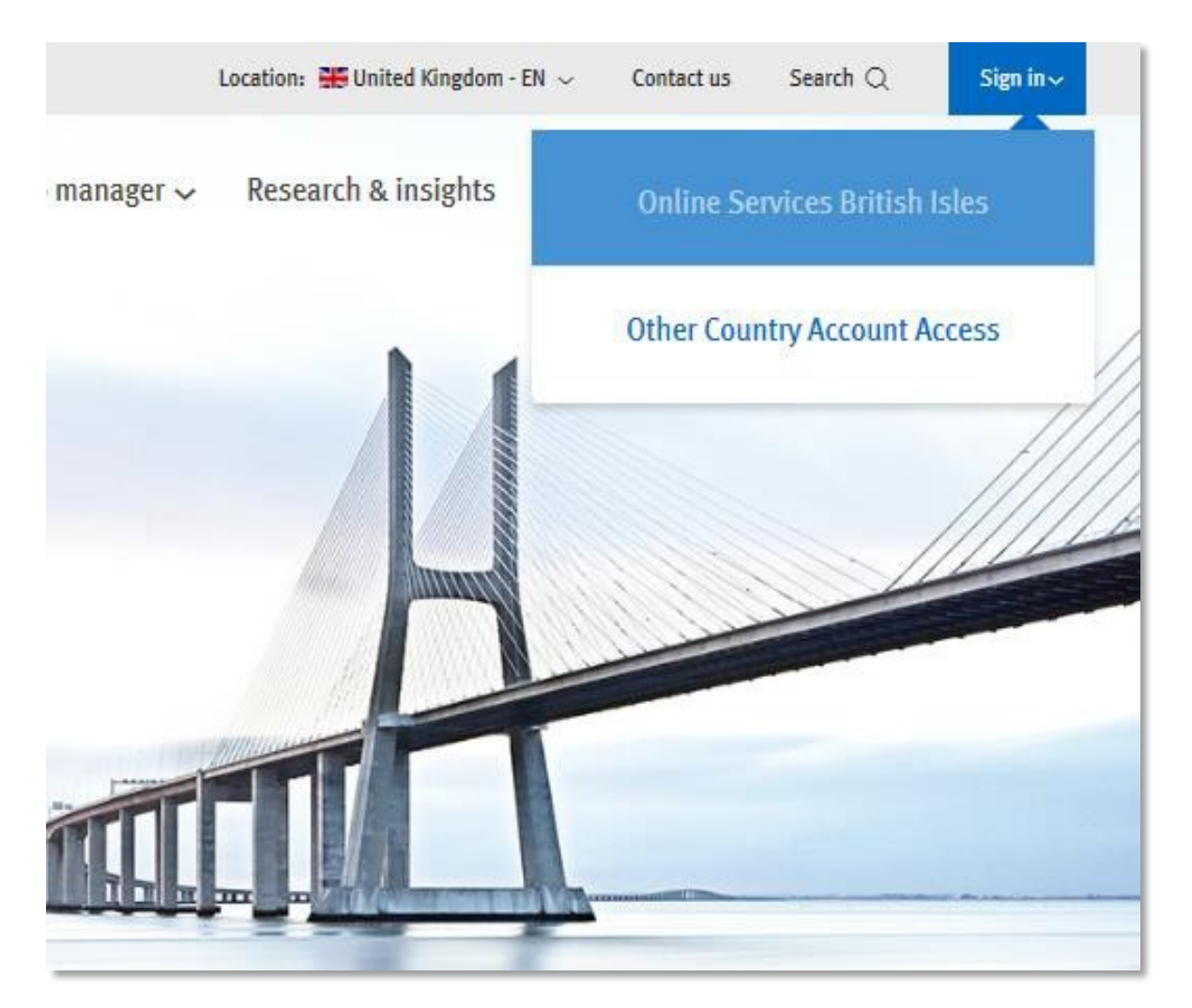

From rbcwealthmanagement.com, select the sign in button and select 'Online Services British Isles'. If you do not see the 'Online Services British Isles' option, select 'Other Country Account Access' and select the link from the International Logins page.

Upon first login, you will be prompted to read and accept the Online Services Terms and Conditions. We recommend that you print a copy of the Terms and Conditions for your personal reference. They can also be directly accessed online at any time.

# 2.2 First Time Login

Users logging into Online Services for the first time will need to go through a one-time account setup process. You will be prompted to perform the following steps:

Step 1 – Enter your login ID and temporary password (Your login number starts with 4519008)

Step 2 – Change Password

**Step 3** – Set Identification Question and Answer (You will be asked to enter 3 characters from your identification answer each time you login)

**Step 4** – Set Security Question and Answer

(If you ever forget your password or identification answer, you can reset your account using the question and answer set during this step)

## 2.3 Existing Users

Once you have completed the one-time setup detailed on the previous page, subsequent logins are as follows:

Step 1 – Enter your Login ID and Password

Step 2 – Enter the 3 characters from your identification answer as prompted on screen

Once you have successfully logged in you can change your password, identification question and answer or security question and answer from the 'Manage My Login' link on the navigation bar at any time.

You can check your previous logins by selecting the 'Login History' link under the Information section of the navigation bar.

# 2.4 Problems Logging In?

### **Existing Users**

If you encounter any difficulties while attempting to log in, please select the 'Having problems logging in?' link on the login page and follow the on-screen instructions to reset your login details. If you are unable to complete the reset process, please contact the eServices team.

### New Users (First-time Login)

If you are unable to complete the one-time account setup process, please contact the eServices team.

The eServices team provides general or technical assistance directly relating to the operation of Online Services system.

Telephone (UK): +44 (0) 1534 283 885 Email: iwmeservices@rbc.com Hours of service: 8.30am – 5.30pm UK time Monday – Friday (except bank holidays)

For queries relating specifically to your products, please continue to contact your Relationship Manager directly.

# Viewing Products and Services Client Search

Depending on your access, after you login you may be presented with a client search page from where you can select the desired customer to view their products.

| Select Client                                               |                                          |                   |           | 1                                      |
|-------------------------------------------------------------|------------------------------------------|-------------------|-----------|----------------------------------------|
| Name                                                        |                                          |                   |           |                                        |
| Client Number                                               |                                          |                   |           |                                        |
| Reference                                                   |                                          |                   |           |                                        |
| Note - leave all fields empty to                            | view all Clients.                        |                   |           |                                        |
| Search Clear                                                |                                          |                   |           |                                        |
| Found 4 customers using the<br>Displaying 1 to 4 of 4 Custo | search criteria provided.<br><b>mers</b> |                   |           |                                        |
| Name                                                        | RBC Transit                              | RBC Client Number | Reference |                                        |
| CLIENT1                                                     | 1234                                     | 5678910           | REF1      | Select the underlined client name link |
| CLIENT2                                                     | 1234                                     | 6789101           | REF1      | to view the client's summary.          |
| CLIENT3                                                     | 1234                                     | 7891011           | REF1      | ······································ |
| CLIENT4                                                     | 1234                                     | 8910111           | REF1      |                                        |

If you do not have multiple clients to choose from, you will be directed straight to the Client Summary page. Please refer to Page 10.

### 3.1.1 Client Summary

| lient Name                        | 1234 0000 SH  | DTNAME                          |      | C             | ient Number   |          |         | 1024.0    | 000          |                      |                   |
|-----------------------------------|---------------|---------------------------------|------|---------------|---------------|----------|---------|-----------|--------------|----------------------|-------------------|
| elationshin Manager               | OFFICER       | UNTING INC                      |      | in.           | formation as  | of       |         | Dec 06    | 2012         |                      |                   |
| clationarilp manager              | OFFICER       |                                 |      |               | ion nation as |          |         | 20000     | . 2012       |                      |                   |
| ummary                            |               |                                 |      |               |               |          |         |           |              |                      |                   |
| Displaying 1 to 5 of 5 Bank Accou | nts.          |                                 |      |               |               |          |         |           |              |                      | Extract           |
| Type - Number                     |               | <ul> <li>Designation</li> </ul> |      | Status        | Currenc       | y        | Current | t Balance |              | Equivalent(USD)      |                   |
| DESCRIPTION - 4631313             |               | DESIGNATION                     |      | Active        | CAD           |          |         |           | 0.00         | )                    | 0.00              |
| DESCRIPTION - 5299243             |               | DESIGNATION                     |      | Active        | USD           |          |         |           | 177,792.19   | )                    | 177,792.19        |
| DESCRIPTION - 5299250             |               | DESIGNATION                     |      | Active        | GBP           |          |         |           | 0.02         | 2                    | 0.03              |
| DESCRIPTION - 5300009             |               | DESIGNATION                     |      | Active        | EUR           |          |         |           | 0,00         | )                    | 0.00              |
| DESCRIPTION - 6960678             |               | DESIGNATION                     |      | Active        | CHF           |          |         |           | 35.00        | )                    | 37.83             |
|                                   |               |                                 |      |               |               |          |         |           | Balance:     | :                    | 177,830.05        |
|                                   |               |                                 |      |               |               |          |         |           |              | Include (            | losed accounts    |
|                                   |               |                                 |      |               |               |          |         |           |              |                      |                   |
| Displaying 1 to 1 of 1 Term Depos | sit.          |                                 |      |               |               |          |         |           |              |                      | Extract           |
| Value Date                        | Maturity Date | Contract                        | Days | Interest Rate |               | Currency |         | Principal |              | Principal Equivalent |                   |
| Nov 23, 2012                      | Feb 25, 2013  | 1210236                         | 94   |               | 0.200000      |          | USD     |           | 2,424,634.38 |                      | 2,424,634.38      |
|                                   |               |                                 |      |               |               |          |         |           | Total        |                      | 2 4 2 4 6 3 4 3 9 |

| Credit Summary.            |          |              |                |                 |
|----------------------------|----------|--------------|----------------|-----------------|
| Overall Credit Limit       | Currency | Amount       |                | Equivalent(USD) |
| Credit Limit               | USD      |              | 2,700,000.00   | 2,700,000.00    |
|                            |          |              |                |                 |
| Credit Facility Details    | Currency | Expiry Date  | Amount         | Equivalent(USD) |
| Guarantee - 3301785        | USD      | Dec 31, 2015 | (10,000.00)    | (10,000.00)     |
| Loan - 3000274             | GBP      | Feb 26, 2015 | (174,000.00)   | (174,000.00)    |
| Loan - 3000392             | USD      | May 22, 2017 | (1,000,000.00) | (1,000,000.00)  |
|                            |          |              |                |                 |
| Foreign Exchange Details   | Currency | Value Date   |                | Amount          |
| Foreign Exchange - 9523574 | EUR      | Dec 07, 2012 |                | 120 000,00      |
| Foreign Exchange - 9523966 | GBP      | Feb 08, 2013 |                | 410,000.00      |
| Foreign Exchange - 9523967 | EUR      | Feb 08, 2013 |                | 1 150 000,00    |

| Displaying 1 to 1 of 1 Portfolio. |                |     |                  |                  |  |
|-----------------------------------|----------------|-----|------------------|------------------|--|
|                                   | Portfolio Name | ~ F | Portfolio Number | Portfolio Status |  |
| í                                 | Port 01        | 0   | 01               |                  |  |
|                                   |                |     |                  |                  |  |

The summary page provides an aggregated view of the products held by the selected client.

The following products are displayed:

- Bank Accounts
- Term Deposits
- Credit Facilities (including Loans, Guarantees and FX)
- Securities Portfolios

Please note that closed bank accounts can be viewed by selecting the 'Include Closed Accounts' tick box beneath the displayed bank accounts.

### 3.2 Bank Accounts

| Displaying 1 to 4 of 4 Bank Accounts. |                         |             |        |          |                 |                          |  |  |
|---------------------------------------|-------------------------|-------------|--------|----------|-----------------|--------------------------|--|--|
|                                       | Type - Number 🔺         | Designation | Status | Currency | Current Balance | Equivalent(GBP)          |  |  |
| <b>()</b>                             | DESCRIPTION - 2222222   | DESIGNATION | Active | GBP      | 50.00           | 50.00                    |  |  |
| í                                     | DESCRIPTION - 33333333  | DESIGNATION | Active | USD      | 23.61           | 11.92                    |  |  |
| í                                     | DESCRIPTION - 55555555  | DESIGNATION | Active | GBP      | 40,113.01       | 40,113.01                |  |  |
| í                                     | DESCRIPTION - 666666666 | DESIGNATION | Active | GBP      | 265.00          | 265.00                   |  |  |
|                                       |                         |             |        |          | Balance:        | 40,439.93                |  |  |
|                                       |                         |             |        |          |                 | Include closed accounts? |  |  |

From the Summary screen you have two options:

- View the information of an account
- View a specific account statement

By default, all active bank accounts are displayed on the summary screen.

To view the information regarding a specific account, click the information icon to the left of the underlined account

| ▶ Select Client ▶ Summary ▶ Account Information |                         |                         |                   |  |  |  |  |  |
|-------------------------------------------------|-------------------------|-------------------------|-------------------|--|--|--|--|--|
| Client Name                                     | 1234567 SHORTNAME       | Client Number           | 1234567           |  |  |  |  |  |
| Relationship Manager                            | NAME                    | Information as of       | Jul 07, 2008      |  |  |  |  |  |
| Account Number                                  | 123456789               | Account Type            | DESCRIPTION (GBP) |  |  |  |  |  |
|                                                 |                         |                         |                   |  |  |  |  |  |
| Account Information                             |                         | Balance Information     |                   |  |  |  |  |  |
| Designation:                                    | DESIGNATION             | Available Balance:      | 50.00 GBP         |  |  |  |  |  |
| Currency:                                       | GBP - Sterling          | Current Balance:        | 50.00 GBP         |  |  |  |  |  |
| Status:                                         | Active                  | Last Transaction Date:  | Jun 27, 2008      |  |  |  |  |  |
| IBAN:                                           | GB35ROYC000000123456789 |                         |                   |  |  |  |  |  |
| Date Opened:                                    | Jul 13, 2006            |                         |                   |  |  |  |  |  |
| Date Closed:                                    |                         |                         |                   |  |  |  |  |  |
|                                                 |                         |                         |                   |  |  |  |  |  |
| Credit Interest Information                     |                         | Overdraft Information   |                   |  |  |  |  |  |
| Accrued Credit Interest:                        | 0.00 GBP                | Accrued Debit Interest: | 0.00 GBP          |  |  |  |  |  |
| Rate Applicable to Current<br>Balance:          | 0.00000%                | Rate:                   | 15.00000%         |  |  |  |  |  |

## 3.3 Viewing Account Statements

# Select Client Summary Account Statement Client Hame 777777 SHORTNAME Client Humber 5555 777777 Relationship Manager NAME Information as of Jul 07, 2008 Account Humber 5555 - 5555555 Account Type DESCRIPTION (GBP) IBAH GB35R0YC0000005555555 Count Type DESCRIPTION (GBP)

### Statement for account 55555555 (GBP)

There are no transactions against this account for the last 7 days.

See More

| Displaying 1 to 1 of 1 Captured Transaction. |              |                               |           |          |          |         |  |  |
|----------------------------------------------|--------------|-------------------------------|-----------|----------|----------|---------|--|--|
| Input Date                                   | Value Date   | <ul> <li>Narrative</li> </ul> | Reference | Payments | Receipts | Balance |  |  |
| Jul 07, 2008                                 | Jul 07, 2008 | SECOND CREDIT                 | 999022    |          | 50.00    | 50.00   |  |  |
|                                              |              |                               |           |          | Balance  | 50.00   |  |  |

| Displaying 1 to 6 of 6 Future Transactions. |                          |                 |           |          |          |         |  |  |
|---------------------------------------------|--------------------------|-----------------|-----------|----------|----------|---------|--|--|
| Input Date                                  | Value Date 🔺             | Narrative       | Reference | Payments | Receipts | Balance |  |  |
| Jul 07, 2008                                | Jul 22, 2008             | CREDIT          | 999006    |          | 8.00     | 58.00   |  |  |
| Jul 07, 2008                                | Jul 22, 2008             | CREDIT          | 999005    |          | 5.00     | 63.00   |  |  |
| Jul 07, 2008                                | Jul 22, 2008             | CREDIT          | 999003    |          | 2.00     | 65.00   |  |  |
| Jul 07, 2008                                | Jul 22, 2008             | CREDIT          | 999002    |          | 3.00     | 68.00   |  |  |
| Jul 07, 2008                                | Jul 22, 2008             | CREDIT NRRTIVE: | 999004    |          | 1.00     | 69.00   |  |  |
| Jul 07, 2008                                | Jul 22, 2008             | CREDIT NRRTIVE  | 999001    |          | 4.00     | 73.00   |  |  |
|                                             |                          |                 |           |          | Balance  | 73.00   |  |  |
| Back to Summary                             | View Account Information |                 |           |          |          |         |  |  |

The account statement can be viewed either by selecting the underlined account number from the summary page or via the 'View Account Statement' button at the bottom of the account information screen.

By default 7 days worth of statement history is displayed. The default statement history can be changed via the preferences screen (please refer to Page 15).

### 3.3.1 Account Statements cont.

| ▶ <u>Select Client</u> ▶ <u>Summary</u> ▶ Account Statement |                |                   |                   |  |  |  |  |  |
|-------------------------------------------------------------|----------------|-------------------|-------------------|--|--|--|--|--|
| Client Name                                                 | CLIENT NAME    | Client Number     | 1234 0000000      |  |  |  |  |  |
| Relationship Manager                                        | RM NAME        | Information as of | Jun 20, 2016      |  |  |  |  |  |
| Account Number                                              | 1234 - 1234567 | Account Type      | DESCRIPTION (USD) |  |  |  |  |  |

### Statement for account 1234567 (USD)

| Displaying 1 to 2 of 2 Posted (last 7 days) Transactions. |              |                    |  |           |          |          |         |  |
|-----------------------------------------------------------|--------------|--------------------|--|-----------|----------|----------|---------|--|
| Input Date                                                | Value Date   | Narrative          |  | Reference | Payments | Receipts | Balance |  |
| Jun 13, 2016                                              | Jun 10, 2016 | EXAMPLE CREDIT     |  | REF1      |          | 154.42   | 159.50  |  |
| Jun 14, 2016                                              | Jun 14, 2016 | EXAMPLE DEBIT      |  | REF2      | 2.08     |          | 157.42  |  |
|                                                           |              |                    |  |           |          | Balance  | 157.42  |  |
| See More                                                  |              |                    |  |           |          |          |         |  |
| Back to Summary                                           | View A       | ccount Information |  |           |          |          |         |  |

### Posted

These are the transactions that have been processed against your account.

### Captured Today

Once the value date of a future-dated or same-day transaction is reached, the transactions will be displayed in the Captured Today grid.

### **Future Transactions**

Transactions displayed in this grid have a value date greater than today. All future-dated transactions due against your account will be displayed here.

# 3.3.2 Account Statements – Historic Transactions

| Select Date Range                                                                                                    | To view your historic transactions, select the 'See More' button on the account statement screen.      |
|----------------------------------------------------------------------------------------------------|----------------------------------------------------------------------------------------------------|
| Start Date 7 🖌 6 🖌 2008 🗸<br>End Date 7 🗸 7 🖌 2008 🗸                                                                                              | You are able to search at least five<br>years' worth of historical<br>transactions.                    |
| Submit Please note that selecting a period with extensive data may take some time to be retrieved. Kindly retrieve only the period that you need. | To execute a search, select the date<br>range that you require and then<br>select the 'Submit' button. |

## 3.4 Preferences

This section allows paging to be enabled for bank accounts on the summary screen, and the transaction centre pages. It will also allow you to set your preferred default account history period by setting how many days worth of transactions you would like to see (up to 1000 days).

| Select Client      Preferences                                                                                       |
|----------------------------------------------------------------------------------------------------|
| Preferences                                                                                                    |
| Use bank account paging. This option will display five accounts per page on the summary screen / transaction centre. |
| Enable sidebar toggling (menu position)                                                                              |
| Display 7 days worth of history on the statement screen.                                                             |
| Save Changes Cancel                                                                                                  |

ank Account Paging

Select this option to display five accounts at a time on the summary page. If you do not enable the paging option, all accounts will be displayed on one page.

To access the Preferences page, select the Preferences link in the navigation bar.

### Statement History

To change the default value for the number of days statement history returned, replace the default value with your preferred number of days statement history, select 'Save Changes' when finished.

# 3.5 Term Deposits

| Displaying 1 to 1 of 1 Term Deposit. |              |               |          |      | Extract       |          |            |                      |
|--------------------------------------|--------------|---------------|----------|------|---------------|----------|------------|----------------------|
|                                      | Value Date   | Maturity Date | Contract | Days | Interest Rate | Currency | Principal  | Principal Equivalent |
| í                                    | Jun 27, 2008 | Jul 28, 2008  | 1234567  | 31   | 4.850000      | GBP      | 314,014.95 | 314,014.95           |
|                                      |              |               |          |      |               |          | Total:     | 314,014.95           |

The Term Deposit summary view displays a list of the term deposits held by the selected client.

By selecting the information icon on the Summary page, you will be able to view the detailed information relating to the selected term deposit.

| ▶ Select Customer ▶ Su            | immary 🕨 Term Deposits |                              |              |                |
|-----------------------------------|------------------------|------------------------------|--------------|----------------|
| Client Name                       | 1111111 SHORTNAME      | Client Number                | 5555 7777777 |                |
| Relationship Manager              | NAME                   | Information as of            | Jul 07, 2008 |                |
| Contract                          | 123456                 |                              |              |                |
| Contract Information              |                        |                              |              |                |
| Contract Designation:             |                        | Terms Days:                  |              | 31             |
| Currency:                         | GBP - Sterling         | Cash Collateral:             |              | No             |
| Value Date:                       | Jun 27, 2008           | Secondary Offset:            |              |                |
| Maturity Date:                    | Jul 28, 2008           |                              |              |                |
| Principal Amount:                 | GBP 314,014.95         | Interest Rate:               |              | 4.8500%        |
| Total Interest Payable:           | GBP 1,293.48           | Interest Earned to Date:     |              | GBP 417.25     |
| Amount Payable on<br>Maturity:    | GBP 315,308.43         | Next Maturity Date:          |              | Aug 28, 2008   |
| Principal Maturity<br>Instruction | Rollover               | Interest Maturity Instructio | n            | Credit Account |
| Principal Account                 | 2222222                | Interest Account             |              | 3333333        |
| Back to Summary                   |                        |                              |              |                |

### 3.6 Securities

| Displaying 1 to 2 of 2 Portfol        | ios.                        |                                  |                                    |                 | Extrac           |
|---------------------------------------|-----------------------------|----------------------------------|------------------------------------|-----------------|------------------|
| Portfolio Name                        |                             | <ul> <li>Portfolio Nu</li> </ul> | ımber                              |                 | Portfolio Status |
| (i) Port 001001001 -01                |                             | 01                               |                                    |                 |                  |
|                                       |                             |                                  |                                    |                 |                  |
| ▶ <u>Select Customer</u> ▶ <u>Sur</u> | mmary Portfolio Information |                                  |                                    |                 |                  |
| Client Name                           | 0000000 SHORTNAME           |                                  | Client Number                      | 5555 66         |                  |
| Relationship Manager                  | NAME                        |                                  | Information as of                  | Dec 24, 2008    |                  |
| Portfolio Title                       | Port 00000000-00            |                                  | Portfolio Number                   | 01              |                  |
| Portfolio Status                      |                             |                                  | Book Currency                      | USD - US Dollar |                  |
| Portfolio Information                 |                             |                                  | Charge Information                 |                 |                  |
| Title:                                | Port 00000000-00            |                                  | Add Purchase/Sale Charges<br>Cost: | to Yes          |                  |
| Number:                               | 1                           |                                  | Add Free Charges to Cost:          | Yes             |                  |
| Date Opened:                          | Jan 01, 2005                |                                  |                                    |                 |                  |
| /ear End Date:                        | 31 December                 |                                  |                                    |                 |                  |
| nvestment Manager:                    | CLOSING-CLOSED INV MAN A    | VC                               |                                    |                 |                  |
| Dividend Information                  |                             |                                  | Interest Information               |                 |                  |
| Dividend Accounting:                  | Pay Date                    |                                  | Add Accrued Interest:              | Income          |                  |
| Stock Div Elections:                  | Take Cash Divs              |                                  |                                    |                 |                  |
| Displaying 1 to 8 of 8 Acc            | ount Instructions.          |                                  |                                    |                 | Extract          |
| Purpose of Account                    | Instructions                |                                  |                                    | Account No.     | Transit          |
| Income Account                        | All Currencia               | es Unless Listed                 |                                    | 5555555         | 99999            |

The Securities Portfolios summary view displays a list of the securities portfolios held by the selected client.

Should you wish to hide the portfolios that currently have zero holdings, un-tick the checkbox entitled 'Include Portfolios with no holdings'.

To view the detailed information relating to the selected portfolio, click the information icon to the left of the portfolio name.

# 3.6.1 Portfolio Holdings

| Select Customer     Summary     Portfolio Holdings |                    |                   |                |
|----------------------------------------------------|--------------------|-------------------|----------------|
| Client Name                                        | 7777777 SHORTNAME  | Client Number     | 5555 7777777   |
| Relationship Manager                               | NAME               | Information as of | Dec 24, 2008   |
| Portfolio Title                                    | Port 001001001 -02 | Portfolio Number  | 02             |
| Portfolio Status                                   |                    | Book Currency     | GBP - Sterling |

| Disp | Displaying 1 to 5 of 5 Portfolio Holdings. |         |              |          |               |             | Extract             |                       |
|------|--------------------------------------------|---------|--------------|----------|---------------|-------------|---------------------|-----------------------|
|      | Security Name 🔺                            | Sedol   | ISIN         | Loc Code | Quantity Held | Last Price  | Estimated Value     | Equivalent Value(GBP) |
| í    | ROYAL BK CDA 0/S                           | 0000000 | GB0000000000 | RIM      | 0.0000        | 53.8200 GBP | 0.00 GBP            | 0.00                  |
| í    | SEVERFIELD-ROWEN                           | 8888888 | GB0000000000 | GIS      | 0.0000        | 21.2950 GBP | 0.00 GBP            | 0.00                  |
| í    | SEVERFIELD-ROWEN                           | 8888888 | GB0000000000 | GSS      | 0.0000        | 21.2950 GBP | 0.00 GBP            | 0.00                  |
| í    | SEVERFIELD-ROWEN                           | 8888888 | GB0000000000 | X68      | 0.0000        | 21.2950 GBP | 0.00 GBP            | 0.00                  |
| í    | <u>Test Short Company</u>                  | B77YGJ7 | GB0000000000 | GIS      | 21,092.0000   | 1.6562 GBP  | 34,932.57 GBP       | 34,932.57             |
|      |                                            |         |              |          |               | Estimate    | d Equivalent Total: | 34,932.57             |
| 🗹 In | clude Zero Holdings                        |         |              |          |               |             |                     |                       |

NOTE - Prices of securities, bonds and funds displayed on Online Services are the closing mid market price as at the end of the previous business day or the most recent price available and are meant as a guide for information purposes only. Neither Royal Bank of Canada (Channel Islands) Limited nor any other RBC company makes any representation as to their accuracy or completeness and these prices should not be relied upon when making an investment decision. Source: Financial Times Interactive. Users should contact their relationship manager in the event that either an accurate valuation or up to date market price is required.

The holdings for a particular portfolio can be viewed by selecting the applicable underlined Portfolio Name on the Summary page. These can also be accessed by clicking the 'View Portfolio Holdings' button on the Portfolio Information page.

### **Securities Pricing**

The system displays the prices of securities based on the latest market prices available from our internal database (typically, closing prices on the previous business day). This provides you with an estimated value for your portfolio.

## 3.6.2 Portfolio Holdings cont.

### Include zero holdings

If you wish to display all historical holdings, including those where you hold zero units, then simply tick the check box. If more than 10 results are returned, you can use the Next and Previous buttons to navigate through the data.

### **Portfolio information**

The button at the bottom of the screen allows you to return to the Portfolio Information screen.

### Portfolio holding information

By clicking the information icon, alongside a Portfolio Holding summary, you will be able to view the detailed information relating to a holding.

### Portfolio holding transactions

By selecting the underlined link in the Security Name column, you will be able to view the transactions made against this holding.

### 3.6.3 Portfolio Holdings Details

#### ▶ Select Customer ▶ Summary ▶ Portfolio Holdings ▶ Holding Details Client Name 0000000 SHORTNAME Client Number 00000000 Relationship Manager NAME Information as of Jul 07, 2008 Portfolio Title Port 000000000-00 Portfolio Number 00 Portfolio Status Book Currency USD - US Dollar Security Name SEDOL 2295677 Security Description COM USD0.01 Location Description (Code) Holding Information Trading Information ISIN: US0000000000 Last Trade Date: May 18, 2007 Units Held: 0.0000 Last Trade Price: .0000 USD Current Value (Estimate): Last Price: Is Lien Held: Date of Last Price: No Jul 03, 2008 Book Cost: 0.00 USD Awaiting Delivery In: 0.0000 Profit(Loss) to Date: 202,385.19 USD Awaiting Delivery Out: 0.0000 0.0000 Awaiting Settlement In:

NOTE - Please contact your relationship manager for any queries about this information.

NOTE - Prices of securities, bonds and funds displayed on Online Services are the closing mid market price as at the end of the previous business day or the most recent price available and are meant as a guide for information purposes only. Neither Royal Bank of Canada (Channel Islands) Limited nor any other RBC company makes any representation as to their accuracy or completeness and these prices should not be relied upon when making an investment decision. Source: Financial Times Interactive. Users should contact their relationship manager in the event that either an accurate valuation or up to date market price is required.

Awaiting Settlement Out:

0.0000

Back to Holdings Summary

View Holding Transactions

By selecting the icon on the Portfolio Holdings screen, you will be able to view more detailed information relating to a holding.

### Portfolio holding transactions

The transactions pertaining to the selected portfolio holding can be viewed by selecting the 'View Holding Transactions' button.

# 3.6.4 Portfolio Holdings Transactions

| <u>Select Customer</u> <u>Summary</u> <u>Portfolio Holdings</u> Portfolio Holding Transactions |                        |                             |                 |  |
|------------------------------------------------------------------------------------------------|------------------------|-----------------------------|-----------------|--|
| Client Name                                                                                    | 0000000 SHORTNAME      | Client Number               | 5555 66         |  |
| Relationship Manager                                                                           | NAME                   | Information as of           | Dec 24, 2008    |  |
| Portfolio Title                                                                                | Port 00000000-01       | Portfolio Number            | 01              |  |
| Portfolio Status                                                                               |                        | Book Currency               | USD - US Dollar |  |
| Security Name                                                                                  |                        | SEDOL                       | 2222222         |  |
| Security Description                                                                           | CLS'A'COM USD0.0000225 | Location Description (Code) |                 |  |
| Last Price (Date)                                                                              | 30.3700 (Dec 18,2008)  | Quantity Held               | 0.0000          |  |

| Display | Displaying 1 to 6 of 6 Portfolio Holding Transactions. |                  |              |          |                   |
|---------|--------------------------------------------------------|------------------|--------------|----------|-------------------|
|         | Transaction Date                                       | Transaction Type | Quantity     | Voucher  | Book Amount (USD) |
| í       | Nov 07, 2006                                           | Purchase         | 2,600.0000   | XXX001AA | 88,481.82         |
|         | Nov 10, 2006                                           | Delivery         | 2,600.0000   | XXX001AA | 0.00              |
|         | Nov 10, 2006                                           | Settlement       | 2,600.0000   | XXX001AA | 0.00              |
|         | Nov 15, 2007                                           | Dividend         | 2,600.0000   | XXX001AA | 1,092.00          |
| í       | Nov 23, 2007                                           | Sale             | (2,600.0000) | XXX001AA | 90,452.62         |
|         | Nov 28, 2007                                           | Settlement       | 2,600.0000   | XXX001AA | 0.00              |
|         |                                                        |                  |              |          | Show Reversals    |

To view the transactions that have been made against a holding, select the 'View Holding Transactions' button on the Holding Details screen, or directly from the Portfolio Holdings screen by selecting the appropriate underlined holding.

### Portfolio holding details

To view the details relating to this holding, select the 'View Holding Details' button.

# 3.6.5 Portfolio Holdings Transaction Details

| Client Name                          | NAME                  | Client Number                  | 0000 000000     |
|--------------------------------------|-----------------------|--------------------------------|-----------------|
| Calencinanie<br>Relationebin Manager |                       | Information as of              | W 07, 2008      |
| Relationship Manager                 |                       |                                | 301 07, 2008    |
| Portrolio Intie                      | Port 00000000-00      | Portfolio Number               | 01              |
| Portfolio Status                     |                       | Book Currency                  | USD - US Dollar |
| Security Name                        | NAME                  | SEDOL                          | 000000          |
| Security Description                 | NAM USD1              | Location Description (Code)    |                 |
| Last Price (Date)                    | 52.9000 (Feb 28,2007) | Quantity Held                  | 0.0000          |
| Transaction Information              |                       | Pricing Information            |                 |
| Transaction Type:                    | SALE                  | Price:                         | 48.93           |
| Reference:                           | AAA777AA              | Book Cost:                     | 210,959.35      |
| Number of Units:                     | -4334.0000            | Book Profit/Loss:              | 0.00            |
| Narrative:                           | Narrative             | Stock Currency Cost:           | 210,959.35      |
|                                      |                       | Stock Currency Profit/Loss:    | 0.00            |
| Posted Date:                         | Oct 24, 2006          |                                |                 |
| Bargain Date:                        | Oct 04, 2006          | Consideration:                 | 212,069.55      |
| Settlement Date:                     | Oct 10, 2006          | Broker Charges:                | (49.86)         |
| Date Settled:                        | Oct 25, 2006          | Custodian Transaction Charges: | (1,060.34)      |
| Interest Information                 |                       | Accounting Exchange Rate:      | 1.0000          |
| Acc. Interest (Book):                |                       |                                |                 |
| Acc. Interest (Stock):               |                       |                                |                 |
| Acc. Interest:                       |                       |                                |                 |

Where further information is available for a specific transaction, an information icon will be displayed next to the transaction summary. The types of transaction for which there is currently additional information are:

- Sales
- Purchases
- Calls
- Multi Movements
- Free Movements

The screens will vary slightly, depending on the transaction type, but an example for a sale is displayed here.

## 3.7 Downloading Account Statements and Advices

| Select Client                               |                     |                 |                   |        | Client Links                                 |
|---------------------------------------------|---------------------|-----------------|-------------------|--------|----------------------------------------------|
| Statements & Advices                        |                     |                 |                   |        | Select Client                                |
| *Client Number :                            | 1234567             | Document Type : | Account Statement |        | <ul> <li>Statements &amp; Advices</li> </ul> |
| Annu at Contain Mumber                      |                     |                 |                   |        | Summary                                      |
| Account a control number .                  | autora land         |                 | and a second      |        | Client Information                           |
| From Date:                                  | 21/08/2017          | To Date:        | 21/11/2017        |        | Preferences                                  |
|                                             |                     |                 |                   | Search |                                              |
| Disclusion 6 to 0 of 0 Statements 8 Advisor |                     |                 |                   |        | Workspace                                    |
| Uspaying 110 9 ct 9 Salements & Advices     |                     |                 |                   |        | My Work                                      |
| Document Date                               | Туре                | Account Number  | File Size(Bytes)  |        | New Request                                  |
| 31-10-2017                                  | Account Statement   |                 | 7811              | Vite   | File Unloads                                 |
| 31-10-2017                                  | Account Statement   |                 | 7625              | View   | View Directories                             |
| 31-10-2017                                  | Account Statement   |                 | 7733              | View   |                                              |
| 29-09-2017                                  | Account Statement   |                 | 7750              | View   | Information                                  |
| 29-09-2017                                  | Account Statement   |                 | 7654              | View   | RBC Wealth Management                        |
| 29-09-2017                                  | Account Statement   |                 | 7821              | View   | Banking Agents                               |
| 31-08-2017                                  | Account Statement   |                 | 7746              | View   | Custody Agents                               |
| 31-08-2017                                  | Account Statement   |                 | 7652              | View   | User Guide                                   |
| 21-02-2017                                  | Arrowed Chalamant   |                 | 7759              | Max    | Manage My Login                              |
| 01-00-2017                                  | Account obtaining t |                 | 1120              | 100    | Login History                                |

• To view and download your statements and advices, select the 'Statements and Advices' link in the right hand navigation panel, under 'Client Links'

• You can search for 'All' documents or use the 'Document Type' option to filter your search to a specific document type such as account statement or securities advice

- You can refine your search further by entering an account or portfolio number, as well as selecting a specific date
- range using the provided calendar buttons
- Once you have selected your search criteria, select the 'Search' button
- Statements and advices matching your search criteria will be displayed (as shown above)
- Use the 'View' link view open and save your statements and advices

# 3.7.1 Downloading Account Statements and Advices cont.

| Sum  | Summary                           |                                |  |  |  |
|------|-----------------------------------|--------------------------------|--|--|--|
| Disp | laying                            | 1 to 3 of 3 Bank Accounts.     |  |  |  |
|      |                                   | Type - Number                  |  |  |  |
|      | i                                 | SPECIAL CALL DEPOSIT - 5903000 |  |  |  |
|      | i                                 | SPECIAL CALL DEPOSIT - 5903026 |  |  |  |
|      | i                                 | SPECIAL CALL DEPOSIT - 5975560 |  |  |  |
|      |                                   |                                |  |  |  |
|      |                                   |                                |  |  |  |
| Disp | Displaying 1 to 1 of 1 Portfolio. |                                |  |  |  |
|      | Portfolio Name                    |                                |  |  |  |
|      | i                                 | Portfolio Number One           |  |  |  |

- Alternatively, if multiple Accounts/Portfolios exist, you can select the individual Account/Portfolio from the Summary page by clicking on the document icon .
- This option will pre fill the Account/Portfolio Number option.
- From here, the available Document Type and range of dates can be selected.
- Click Search.
- The returned statements or advices will be displayed.
- These statements or advices can be viewed and downloaded via the 'View' option.

### 3.7.2 Account Statements and Advices Transaction Dates

| Select Client        |            |                 |                     |
|----------------------|------------|-----------------|---------------------|
| Statements & Advices |            |                 |                     |
| * Client Number :    | 1234567    | Document Type : | Account Statement 🗸 |
| From Date:           | 28/08/2017 | To Date:        | 28/11/2017          |

- The default transaction date selection shows the last 3 months of Account activity.
- It is possible to download statements and advices as far back as 3 years from the current date.
- To do this, use the 'From Date' and 'To Date' drop down calendars to select the range of transactions that you wish to view and download.

# 3.8 Credit

| Credit Summary          |                 |                   |                    |                |           |            |                  |            |                   |                   |
|-------------------------|-----------------|-------------------|--------------------|----------------|-----------|------------|------------------|------------|-------------------|-------------------|
|                         |                 |                   |                    |                |           |            |                  |            | 141000            |                   |
| Overall Credit Limit    |                 |                   | Currency           | Amount         |           |            |                  | Equivaler  | nt(USD)           |                   |
| Credit Limit            |                 |                   | USD                |                |           |            | 20,000,000.00    |            |                   | 20,000,000.00     |
|                         |                 |                   |                    |                |           |            |                  |            |                   |                   |
| Credit Facility Details |                 | •                 | Currency           | Expiry D       | ate       | Amount     |                  | Equivaler  | nt(USD)           |                   |
| Loan - 3001150          |                 |                   | USD                | Dec 31,        | 2012      |            | (6,370,000.00)   |            |                   | (6,370,000.00)    |
|                         |                 |                   |                    |                |           |            |                  |            |                   |                   |
| Summary Loan Inf        | ormation        |                   |                    |                |           |            |                  |            |                   |                   |
| Client Name             | C               | 0000000 SHORTNAME | E                  |                | Client Nu | mber       | 12               | 34 5678    |                   |                   |
| Relationship Manager    | 1               | NAME              |                    |                | Informat  | ion as of  | De               | c 06, 2012 |                   |                   |
|                         |                 |                   |                    |                |           |            |                  |            |                   |                   |
| Loan Details.           |                 |                   |                    |                |           |            |                  |            |                   |                   |
| Contract Number         |                 |                   | Currency           |                | Amount    |            |                  | Expi       | iry Date          |                   |
| 12345678                |                 |                   | USD                |                |           |            | 6,370,000        | 0.00 Dec   | 31, 2012          |                   |
|                         |                 |                   |                    |                |           |            |                  |            |                   |                   |
| Drawdown Details        | Currency        | Amount            | Start Date         | Maturity Date  | Last Inte | erest Date | Next Interest du | e Date     | Interest Due at N | ext Interest Date |
| 3001150-001             | USD             | (5,000,000.00)    | Dec 19, 2011       | Dec 27, 2012   | Nov 25,   | 2012       | Dec 27, 2012     |            |                   | 5,629.51          |
| 3001150-002             | USD             | (370,000.00)      | Oct 29, 2012       | Dec 31, 2012   | Nov 28,   | 2012       | Dec 31, 2012     |            |                   | 479.85            |
| 3001150-003             | USD             | (1,000,000.00)    | Oct 29, 2012       | Dec 31, 2012   | Nov 28,   | 2012       | Dec 31, 2012     |            |                   | 1,163.56          |
|                         |                 |                   |                    |                |           |            |                  |            |                   |                   |
| NOTE - Please contact y | our relationshi | p manager for any | queries about this | s information. |           |            |                  |            |                   |                   |
| Back to Summary         |                 |                   |                    |                |           |            |                  |            |                   |                   |
|                         |                 |                   |                    |                |           |            |                  |            |                   |                   |

The credit summary view displays all the credit facilities held by the selected client. Credit facilities displayed are loans, guarantees, FX and overdrafts. The adjacent example shows a loan.

### 3.8.1 Loan Details

| Client Name           | C               | 0000000 SHORTNAME   |                   |               | Client Number      | 1234 56              | 78       |                                    |
|-----------------------|-----------------|---------------------|-------------------|---------------|--------------------|----------------------|----------|------------------------------------|
| Relationship Manager  | ١               | IAME                |                   |               | Information as of  | Dec 06,              | 2012     |                                    |
|                       |                 |                     |                   |               |                    |                      |          |                                    |
| Loan Details.         |                 |                     |                   |               |                    |                      |          |                                    |
| Contract Number       |                 |                     | Currency          |               | Amount             |                      | Expiry I | Date                               |
| 12345678              |                 |                     | USD               |               |                    | 6,370,000.00         | Dec 31   | 1, 2012                            |
|                       |                 |                     |                   |               |                    |                      |          |                                    |
| Drawdown Details      | Currency        | Amount              | Start Date        | Maturity Date | Last Interest Date | Next Interest due Da | te       | Interest Due at Next Interest Date |
| 3001150-001           | USD             | (5,000,000.00)      | Dec 19, 2011      | Dec 27, 2012  | Nov 25, 2012       | Dec 27, 2012         |          | 5,629.5                            |
| 3001150-002           | USD             | (370,000.00)        | Oct 29, 2012      | Dec 31, 2012  | Nov 28, 2012       | Dec 31, 2012         |          | 479.8                              |
| 3001150-003           | USD             | (1,000,000.00)      | Oct 29, 2012      | Dec 31, 2012  | Nov 28, 2012       | Dec 31, 2012         |          | 1,163.50                           |
|                       |                 |                     |                   |               |                    |                      |          |                                    |
| NOTE - Please contact | our relationshi | p manager for any o | ueries about this | information.  |                    |                      |          |                                    |

By selecting the underlined link in the Credit Summary screen, full details of all current drawdowns will be displayed.

Click on the 'Back to Summary' button at the bottom of the page to return to the summary page.

Please note: Next interest due date may not be the same as the next interest rollover date.

# 3.8.2 Guarantee Details

| Credit Summary.            |          |              |                |                 |       |
|----------------------------|----------|--------------|----------------|-----------------|-------|
| Overall Credit Limit       | Currency | Amount       |                | Equivalent(GBP) |       |
| Credit Limit               | USD      |              | 13,000,000.00  | 8,097,6         | 70.36 |
|                            |          |              |                |                 |       |
| Credit Facility Details    | Currency | Expiry Date  | Amount         | Equivalent(GBP) |       |
| Guarantee - 3303006        | USD      | Jun 14, 2013 | (5,000,000.00) | (3,114,48       | 8.60) |
|                            |          |              |                |                 |       |
| Foreign Exchange Details   | Currency | Value Date   |                | Amount          |       |
| Foreign Exchange - 9525750 | USD      | Dec 31, 2012 |                | 73,700,4        | 48.16 |

If under the Credit Summary the client holds a guarantee, further details may be displayed by selecting the Guarantee link. The adjacent screen will then be displayed. This shows all current guarantees for the selected client.

Click on the 'Back to Summary' button at the bottom of the page to return to the summary page.

| Client Name          | 0000000 SHORTNAME |        | Client Number     | 1234 56      | 78           |
|----------------------|-------------------|--------|-------------------|--------------|--------------|
| Relationship Manager | NAME              |        | Information as of | Dec 06,      | 2012         |
|                      |                   |        |                   |              |              |
| Guarantee Details.   |                   |        |                   |              |              |
| Contract Number      | Currency          | Amount |                   | Start Date   | Expiry Date  |
| 12345678             | USD               |        | (5,000,000.00)    | May 08, 2007 | Jun 14, 2013 |
|                      |                   |        |                   |              |              |
| GUARANTEE TO NAME    |                   |        |                   |              |              |

Back to Summary

# 3.8.3 Foreign Exchange Details

| Credit Summary.            |          |              |                |                 |                |
|----------------------------|----------|--------------|----------------|-----------------|----------------|
| Overall Credit Limit       | Currency | Amount       |                | Equivalent(GBP) |                |
| Credit Limit               | USD      |              | 13,000,000.00  |                 | 8,097,670.36   |
|                            |          |              |                |                 |                |
| Credit Facility Details    | Currency | Expiry Date  | Amount         | Equivalent(GBP) |                |
| Guarantee - 3303006        | USD      | Jun 14, 2013 | (5,000,000.00) |                 | (3,114,488.60) |
|                            |          |              |                |                 |                |
| Foreign Exchange Details   | Currency | Value Date   |                | Amount          |                |
| Foreign Exchange - 9525750 | USD      | Dec 31, 2012 |                |                 | 73,700,448.16  |

This section displays all current foreign exchange contracts. Further details are available by selecting the Foreign Exchange link.

Click on the 'Back to Summary' button at the bottom of the page to return to the summary page.

| Foreign Exchange Detai                      | ils.                  |                        |                       |              |               |                    |                  |
|---------------------------------------------|-----------------------|------------------------|-----------------------|--------------|---------------|--------------------|------------------|
| Contract Number                             | Sold Currency         | Sold Amount            | Contract Date         | Value Date   | Exchange Rate | Purchased Currency | Purchased Amount |
| 9525750                                     | USD                   | 73,700,448.16          | Nov 27, 2012          | Dec 31, 2012 | 1.29527000    | EUR                | 56 899 679,73    |
| NOTE - Please contact yo<br>Back to Summary | our relationship mana | ger for any queries at | oout this information | L.           |               |                    |                  |

# 3.9 Overdraft Details

| Client Name<br>Relationship Manager       | 1234 0000 SHORTNAME<br>OFFICER | E                 |                  | Client Number<br>Information as of | 12<br>D       | 234 0000<br>ec 06, 2012 |                          |
|-------------------------------------------|--------------------------------|-------------------|------------------|------------------------------------|---------------|-------------------------|--------------------------|
| Summary                                   |                                |                   |                  |                                    |               |                         |                          |
| Displaying 1 to 5 of 5 Bank Accounts.     |                                |                   |                  |                                    |               |                         | Extract                  |
| Type - Number                             | ▲ [                            | Designation       | Status           | Currency                           | Current Balan | се                      | Equivalent(GBP)          |
| DESCRIPTION - 5913447                     |                                | DESIGNATION       | Active           | GBP                                |               | 0.00                    | 0.00                     |
| DESCRIPTION - 5090579                     | -                              | DESIGNATION       | Inactive         | ELID                               |               | 0.00                    | 0.00                     |
|                                           |                                |                   | macuve           | LOR                                |               | 0,00                    | 0.00                     |
| DESCRIPTION - 5980610                     | L                              | DESIGNATION       | Inactive         | USD                                |               | 0.00                    | 0.00                     |
| (j) <u>DESCRIPTION - 5980628</u>          | C                              | DESIGNATION       | Active           | GBP                                |               | 141,980.22              | 141,980.22               |
| DESCRIPTION - 6084495                     | C                              | DESIGNATION       | Inactive         | SEK                                |               | 0,00                    | 0.00                     |
|                                           |                                |                   |                  |                                    |               | Balance:                | 141,980.22               |
| 1                                         |                                |                   |                  |                                    |               |                         | Include closed accounts? |
| Credit Summary.                           |                                |                   |                  |                                    |               |                         |                          |
| Querell Credit Limit                      |                                | Curronau          | Amount           |                                    |               | Equivalent(CDD)         |                          |
| Overall Credit Limit                      |                                | Currency          | Amount           |                                    |               | Equivalent(GBP)         |                          |
| Credit Limit                              |                                | GBP               |                  |                                    | 19,200,000.00 |                         | 19,200,000.00            |
|                                           |                                |                   |                  |                                    |               |                         |                          |
| ▶ <u>Select Client</u> ▶ <u>Summary</u> ▶ | Account Informatio             | on                |                  |                                    |               |                         |                          |
| Client Name                               | 0000000 SHORTN                 | JAME              |                  | Client Number                      | 1             | 234 5678                |                          |
| Relationship Manager                      | NAME                           |                   |                  | Information as of                  | 0             | Oct 17, 2013            |                          |
| Account Number                            | 0000 - 000000                  |                   |                  | Account Type                       | (             | CALL (GBP)              |                          |
| Account Information                       |                                |                   |                  | Balance Informatio                 | DN            |                         |                          |
| Designation:                              | CURR N001 RTMS                 |                   |                  | Available Balance:                 |               | 18,508.32 GBP           |                          |
| Currency:                                 | GBP - Sterling                 |                   |                  | Current Balance:                   | (             | (146,491.68) GBP        |                          |
| Status:                                   | Active                         |                   |                  | Last Transaction D                 | late:         | Sep 30, 2013            |                          |
| IBAN:                                     | NUMBER                         |                   |                  |                                    |               |                         |                          |
| Date Opened:                              | Oct 01, 2000                   |                   |                  |                                    |               |                         |                          |
| Date Closed:                              |                                |                   |                  |                                    |               |                         |                          |
| Credit Interest Information               |                                |                   |                  | Overdraft Informa                  | tion          |                         |                          |
| Accrued Credit Interest:                  | 0.00 GBP                       |                   |                  | Accrued Debit Inte                 | rest:         | 192.65 GBP              |                          |
| Rate Applicable to Current<br>Balance:    | 0.00000%                       |                   |                  | Rate:                              | :             | 3.00000%                |                          |
| Credit Interest Frequency:                | Monthly Last Day               | of the Month      |                  | Debit Interest Freq                | juency: 1     | Monthly Last Day of t   | the Month                |
| Interest Instruction:                     | Add to Principal               |                   |                  | Limit:                             | 1             | 165,000.00 GBP          |                          |
| Interest Destination:                     |                                |                   |                  | Expiry Date:                       | 0             | Oct 31, 2013            |                          |
| Statement Information                     |                                |                   |                  |                                    |               |                         |                          |
| Cycle:                                    | Semi-Annual Jun E              | Dec on the 30th   |                  |                                    |               |                         |                          |
| Last Statement Balance:                   | (145,388.71) GBP               |                   |                  |                                    |               |                         |                          |
| Last Statement Date:                      | Jun 28, 2013                   |                   |                  |                                    |               |                         |                          |
| NOTE - Please contact your re             | lationship manager             | for any queries a | bout this inform | ation.                             |               |                         |                          |
| Dealista Communication                    | 10000 0 0 0 0 0 0              |                   |                  |                                    |               |                         |                          |
| Back to Summary                           | view Account Stater            | nent              |                  |                                    |               |                         |                          |

Where a credit limit is shown for a particular client and no other credit products are listed (loan guarantee or foreign exchange), the limit refers to an overdraft facility.

To view further details, click the information icon to the left of the underlined account.

# 4. Privacy and Security

RBC Wealth Management treats security issues extremely seriously and the privacy of your data is of utmost importance to us. RBC has gone to great lengths to ensure your confidentiality and security. We use one of the highest commercially available levels of encryption for all online banking sessions and whenever personal or financial information is requested of you.

We strongly recommend that you regularly refer to RBC's security website for important updates: http://www.rbc.com/privacysecurity

You will be automatically logged out after 20 minutes of inactivity.

## 4.1 Privacy and Security Details

### Security reminder

Remember that standard email, those sent from outside a protected environment, are unencrypted and are therefore not considered secure. You should never send any personal or financial information when corresponding with RBC by email.

If you are accessing Online Services through a device which is not your own, you should take precautions to ensure that your personal information remains secure at all times. Users with Service Request access can send RBC a secure message using the 'Message to RBC' request type.

### **Extracting information**

Remember that any data extracted out of the system, for example via export to a Microsoft Excel file, implies that data will be outside of the security of Online Services, and the extracted file may reside on your local hard disk. You will need to ensure you protect any data on your hard disk.

# User Guide to Service Requests

# 1. Service Request Summary

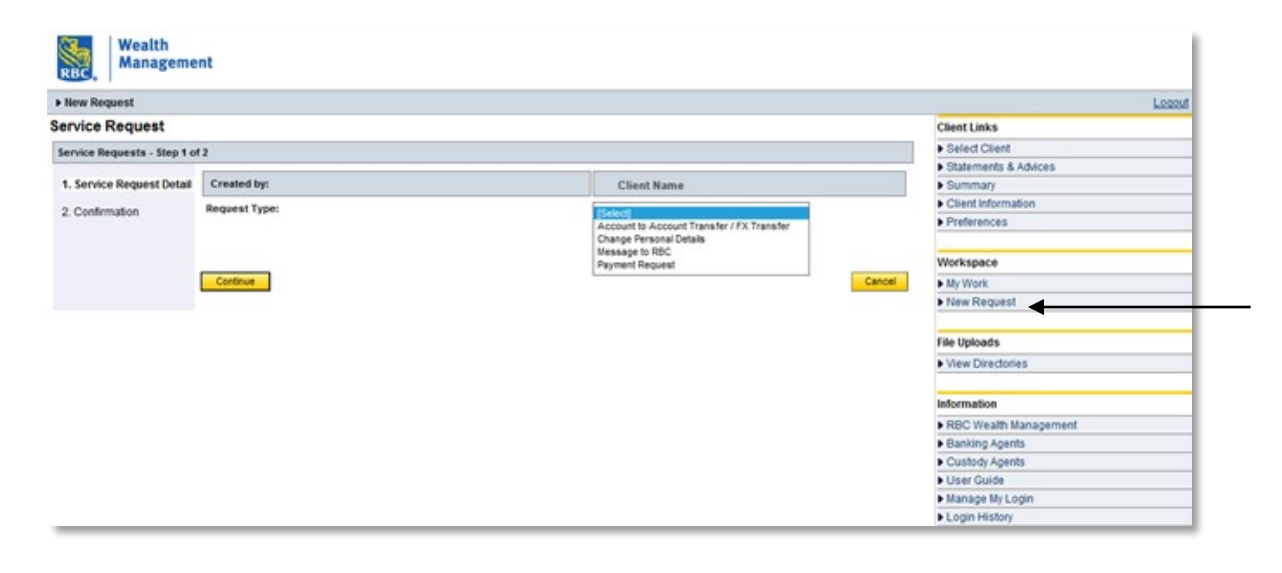

### There are four types of available service request:

- 1. Account to Account Transfer / FX Transfer\*
- 2. Change Personal Details
- 3. Message to RBC
- 4. Payment Request

To instigate a service request, begin by clicking on the New Request link under the Workspace heading, which will always be present on the right hand side of the screen you are on.

You will then see this screen, which will present you with a dropdown menu of these four different options. From here, just select the required service request and click Continue.

# 2. Change personal details

| ew Request                |                                                                                                    | Log                   |
|---------------------------|----------------------------------------------------------------------------------------------------|-----------------------|
| vice Request              |                                                                                                    | Client Links          |
| vice Requests - Step 2 of | 13                                                                                                    | Select Client         |
|                           |                                                                                                    | Statements & Advices  |
| Service Request Detail    | Change Personal Details - Page 2                                                                                                    | Summary               |
| Page 2                    |                                                                                                    | Client Information    |
|                           | Address Line 1:                                                                                                    | Preferences           |
| Confirmation              | Address Line D                                                                                                    |                       |
|                           | Address Line 2.                                                                                                    | Workspace             |
|                           | Address Line 3:                                                                                                    | My Work               |
|                           |                                                                                                    | New Request           |
|                           | Address Line 4.                                                                                                    |                       |
|                           | Post / Zip Code:                                                                                                    | File Uploads          |
|                           |                                                                                                    | View Directories      |
|                           | Home Telephone                                                                                                    |                       |
|                           | Work Talashana                                                                                                    | Information           |
|                           | No:                                                                                                    | RBC Wealth Management |
|                           | Mobile Telephone                                                                                                    | Banking Agents        |
|                           | No:                                                                                                    | Custody Agents        |
|                           | Fax No:                                                                                                    | User Guide            |
|                           |                                                                                                    | Manage My Login       |
|                           | Email Address:                                                                                                    | Login History         |
|                           | Please click the Continue button to review your service request details on the confirmation<br>page. Once you have checked these details, click the Finish button to submit your service<br>request to BDP. |                       |

This option should be used if you wish to change any part of your address or contact details.

After selecting the Change Personal Details option from the main Service Request screen (see section 1 above), your basic details will appear.

Press Continue one more time and you will then be taken to the screen shown on the right. From here, all you need to do is enter your updated details.

Once this has been done, just press Continue. These new details will then appear on a final new screen. You should check these details one final time before confirming the changes to RBC by clicking Finish.

### 3. Account to account transfers

| New Request                |                     |                                       |                                                         | Logo                  |
|----------------------------|---------------------|---------------------------------------|---------------------------------------------------------|-----------------------|
| rvice Request              |                     |                                       |                                                         | Client Links          |
| rvice Requests - Step 2 of | 3                   |                                       |                                                         | Select Client         |
| nine negeona - stop t of   |                     |                                       |                                                         | Statements & Advices  |
| Service Request Detail     | Account to Accou    | int Transfer / FX Transfer - Pag      | 2                                                       | Summary               |
| Page 2                     |                     |                                       |                                                         | Client Information    |
| raye z                     | For FX transfers ab | ove USD25,000.00 or currency equ      | valent we may contact you in due course to confirm the  | Preferences           |
| Confirmation               | exchange rate befo  | re proceeding with this instruction.  |                                                         |                       |
|                            |                     |                                       |                                                         | Workspace             |
|                            | Debit Account       | [Select]                              | v                                                       | My Work               |
|                            | Condition and       |                                       |                                                         | New Request           |
|                            | Credit Account.     | [Select]                              | V                                                       |                       |
|                            | Amount              | Transfer Currency:                    |                                                         | File Uploads          |
|                            | 0.00                | The currency of the debit ac          | count 🗸                                                 | View Directories      |
|                            |                     |                                       |                                                         | Information           |
|                            | Value Date:         | as soon as possible                   |                                                         | RBC Wealth Management |
|                            |                     |                                       |                                                         | Banking Agents        |
|                            |                     | RBC will try to meet your value       | date requirements on a best efforts basis               | Custody Agents        |
|                            | Disease stick De Co |                                       | convert details on the conferentian same frame our boun | User Guide            |
|                            | checked these det   | ails, click the Finish button to subm | your service request to RBC.                            | Manage My Login       |
|                            |                     |                                       |                                                         | Login History         |

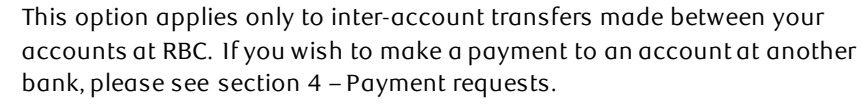

After selecting this option, your basic details will appear on the screen.. These should be confirmed by clicking Continue. You will then be presented with the screen shown on the right. All you then need to do is:

- Select the account you wish to debit, from the first dropdown
- Select the account you wish to credit, from the second dropdown
- Enter the exact amount of currency and confirm whether the figure
- relates to the currency of the debit account or the credit account, — using the third dropdown)
- Confirm the required value date for the transaction to be effected; the default will be "as soon as possible"

Once you have entered the details, you can proceed by clicking Continue.

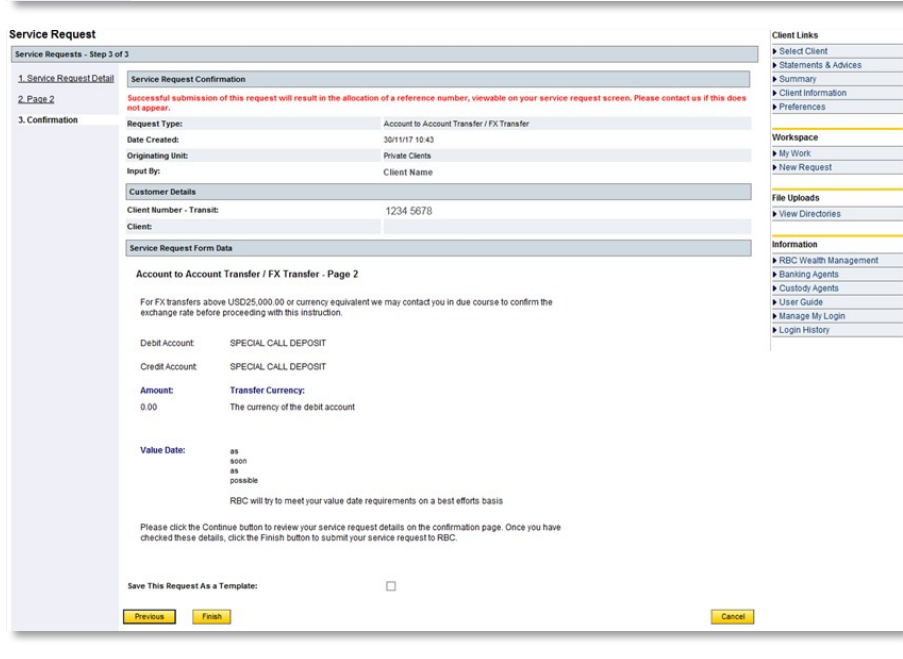

After clicking Continue, you will be taken to a new screen which will show all the account transfer details that you have just entered.

You must ensure that these details are carefully checked. Once you are satisfied that they are correct, the transaction can be confirmed to RBC by clicking Finish.

### 4. Payment requests

| ervice request               |                                                                                                    |                                                                                                    | Client Links                                                      |
|------------------------------|----------------------------------------------------------------------------------------------------|----------------------------------------------------------------------------------------------------|-------------------------------------------------------------------|
| Service Requests - Step 2 of | (3                                                                                                    |                                                                                                    | Summary                                                           |
|                              |                                                                                                    |                                                                                                    | <ul> <li>Client Information</li> </ul>                            |
| 1. Service Request Defail    | Payment Request - Page 2                                                                                           | 2                                                                                                    | <ul> <li>Preferences</li> </ul>                                   |
| 2. Page 2                    | * Fields marked with an aster                                                                                      | risk are mandatory                                                                                                    | Workspace                                                         |
| 3. Confernation              | Debit Account                                                                                                    |                                                                                                    | My Work                                                           |
|                              | * Select the Debit Account                                                                                         | <ul> <li>New Request</li> </ul>                                                                                                    |                                                                   |
|                              | Amount and contracts of any                                                                                        | [[eentel                                                                                                    |                                                                   |
|                              | Amount and currency or pay                                                                                         | For Exception Each access have face above 100000 AM AM AM or                                                                                                    | istomatios                                                        |
|                              |                                                                                                    | currency equivalent we may contact you in due course to                                                                                                    | <ul> <li>REC Wealth Managerr</li> <li>Displane Acastra</li> </ul> |
|                              |                                                                                                    | confirm the exchange rate before proceeding with this<br>instruction                                                                                                    | Custody Agents                                                    |
|                              | 0.00                                                                                                    | The currency of the debit account N                                                                                                    | User Guide                                                        |
|                              | 0.00                                                                                                    | Internetty to be tool account of                                                                                                    | <ul> <li>Manage My Login</li> </ul>                               |
|                              | seno paiment in                                                                                                    | [The currency of the debit account] Y                                                                                                    | <ul> <li>Login History</li> </ul>                                 |
|                              | Date Options                                                                                                    |                                                                                                    |                                                                   |
|                              | Value Date:                                                                                                    | as soon as possible 10 4                                                                                                    |                                                                   |
|                              |                                                                                                    | Belected dats (This is to enable you to provide a specific<br>date for the payment to be processed up to 55 working<br>days in the future, RBC will meet your selected date<br>result for a best efforth pairs ) |                                                                   |
|                              | Payne / Repeticiary Details                                                                                        |                                                                                                    |                                                                   |
|                              | * Payee / Beneficiary Name                                                                                         |                                                                                                    |                                                                   |
|                              | al inconstitution of                                                                                               |                                                                                                    |                                                                   |
|                              | Payee / Eeneficiary Address:                                                                                       |                                                                                                    |                                                                   |
|                              |                                                                                                    |                                                                                                    |                                                                   |
|                              | Line all and a Rill                                                                                                |                                                                                                    |                                                                   |
|                              | * Account Number of IBANK                                                                                          |                                                                                                    |                                                                   |
|                              | Payment Relerance:                                                                                                 |                                                                                                    |                                                                   |
|                              | Repeticiary's Rank Details                                                                                         |                                                                                                    |                                                                   |
|                              | * Denoticiary Dank Name:                                                                                           |                                                                                                    |                                                                   |
|                              | -                                                                                                    |                                                                                                    |                                                                   |
|                              | Branch Name:                                                                                                    |                                                                                                    |                                                                   |
|                              | Address:                                                                                                    |                                                                                                    |                                                                   |
|                              | Car                                                                                                    |                                                                                                    |                                                                   |
|                              | 1.00                                                                                                    |                                                                                                    |                                                                   |
|                              | * Country                                                                                                    | [Select]                                                                                                    |                                                                   |
|                              | Bank Code:                                                                                                    |                                                                                                    |                                                                   |
|                              |                                                                                                    | If you do not provide a Bank Code, we may not be able to                                                                                                    |                                                                   |
|                              |                                                                                                    | effect the transfer without contacting you first.                                                                                                    |                                                                   |
|                              | Correspondent Bank Details                                                                                         |                                                                                                    |                                                                   |
|                              | Through, please enter the det                                                                                      | alls below.                                                                                                    |                                                                   |
|                              | Correspondent Bank Name:                                                                                           |                                                                                                    |                                                                   |
|                              |                                                                                                    |                                                                                                    |                                                                   |
|                              | Account Humper.                                                                                                    |                                                                                                    |                                                                   |
|                              | Branch Name:                                                                                                    |                                                                                                    |                                                                   |
|                              | Address:                                                                                                    |                                                                                                    |                                                                   |
|                              |                                                                                                    |                                                                                                    |                                                                   |
|                              |                                                                                                    |                                                                                                    |                                                                   |
|                              | City:                                                                                                    |                                                                                                    |                                                                   |
|                              | Country                                                                                                    | [Select]                                                                                                    |                                                                   |
|                              | Post Code:                                                                                                    |                                                                                                    |                                                                   |
|                              | Bank Code:                                                                                                    |                                                                                                    |                                                                   |
|                              | Foreign Bank Charge                                                                                                |                                                                                                    |                                                                   |
|                              | In some discumstances come<br>another bank or institutions p<br>the charges can be deducted<br>appropriate option. | epondent banks mar make a charge when cealing with<br>captersts. You can pay these as the remitter of the funds or<br>from the funds transferred. Please select the most                                         |                                                                   |
|                              |                                                                                                    | Debit foreign bank charges from the amount ${f v}$                                                                                                    |                                                                   |
|                              |                                                                                                    | (Foreign bank charges will be taken from the funds<br>bransferred, therefore the recipient will receive the payment<br>minus these charges.)                                                                     |                                                                   |
|                              |                                                                                                    |                                                                                                    |                                                                   |
|                              | Please click the Continue but<br>page. Once you have checker<br>request to RPC.                                    | ton to raview your service request details on the confirmation<br>o these details, click the Finish button to submit your service                                                                                |                                                                   |

Having selected the Payment Request option, your basic details will appear. These should be confirmed by clicking Continue. You will then be taken to the screen shown on the left. From here:

- Select the account you wish to debit from the "Debit Account" dropdown
- Enter the exact amount of the required payment, using the freeform box on the left for the figure, and the first of the next two dropdowns for the currency
- Select the currency in which you want the payment to be sent

It is important to be aware of the difference between the two dropdown menus under the sub-heading "Amount and currency of payment".

The payment will always be sent in the currency selected in the second dropdown, if this option is chosen. The first dropdown, which defaults to the currency of the debit account, gives you the option to provide a different currency equivalent.

### Example 1:

### Send 1,000 US Dollars from a US Dollar account

- Select your USD account to debit, using the "Debit Account" dropdown
- Enter a figure of 1000.00
- Leave adjacent currency dropdown as "The currency of the debit account"
- Leave the "Send payment in" dropdown as "The currency of the debit account"

### Example 2:

### Send 1,000 US Dollars from a Sterling account

- Select your GBP account to debit, using the "Debit Account" dropdown
- Enter a figure of 1000.00
- Leave adjacent currency dropdown as "The currency of Select US Dollars in the adjacent currency dropdown
  - Select US Dollars from the "Send payment in" dropdown

Once you have entered the payment amount and debit account, you can proceed with entering the beneficiary name, account number (or IBAN) and bank details.

Please note that the "Correspondent Bank Details" are optional.

You will need to use the last dropdown on this page to confirm how you would prefer the charges to be taken. Once this has been done, you can proceed to the next screen by clicking Continue.

The subsequent final screen gives you a last opportunity to check all of the payment details that you have just entered. If they are correct, press Finish to complete the payment request. If any corrections are required, simply press Previous to go back and make any necessary changes before following the same process to completion.

# 5. Secure messaging to RBC

| ervice Request               |                                                                                    | Client Links                   |
|------------------------------|------------------------------------------------------------------------------------|--------------------------------|
| Service Requests - Step 2 of | 3                                                                                  | ▶ Select Client                |
|                              |                                                                                    | ► Summary                      |
| 1. Service Request Detail    | Message to RBC - Page 2                                                            | Client Information             |
| 2 Dago 2                     | monage to reserve and                                                              | ▶ Preferences                  |
| Z. Fage Z                    | Subject                                                                            |                                |
| 3. Confirmation              |                                                                                    | Workspace                      |
|                              | Message                                                                            | ► My Work                      |
|                              |                                                                                    | ► New Request                  |
|                              |                                                                                    | Information                    |
|                              |                                                                                    | ▶ RBC Wealth Management        |
|                              |                                                                                    | Banking Agents                 |
|                              |                                                                                    | Custody Agents                 |
|                              |                                                                                    | ► User Guide                   |
|                              |                                                                                    | ► Manage Passwords             |
|                              |                                                                                    | ► Login History                |
|                              |                                                                                    |                                |
|                              |                                                                                    |                                |
|                              |                                                                                    | 5                              |
|                              | (message length - 1000 characters maximum)                                         |                                |
|                              | Place click the Continue button to review your cervice request details on the co   | nfirmation have. Once you have |
|                              | checked these details, click the Finish button to submit your service request to F | BC.                            |
|                              |                                                                                    |                                |

When you have selected the "Message to RBC" option, the screen will update to show your basic details. These should be confirmed by clicking Continue. Once these have been confirmed, you will be presented with the screen illustrated on the left.

You will then be able to simply click on the box and write a freeform message to RBC of up to 1000 characters. When your message is complete, just click Continue.

From here, as with other similar screens, you will be given a chance to check your message. If you are happy with your message, you can then click Finish to confirm and send the secure message.

# 6. Creating service request templates

| Please click the Continue button to review your service reque<br>checked these details, click the Finish button to submit your a | st details on the confirmation page. Once you have<br>service request to RBC. |        |
|----------------------------------------------------------------------------------------------------|-------------------------------------------------------------------------------|--------|
| Save This Request As a Template:                                                                                                 | V                                                                             |        |
| Previous                                                                                                    |                                                                               | Cancel |

Before finally confirming a service request, you will be given the option to Save This Request as a Template.

If you wish to save these details with a view to repeating the service request in the future, just tick (check) the box as illustrated, prior to clicking Finish.

You will then be presented with a new screen, prompting you to provide a name and description for the newly created template.

These service request details will then be saved and readily available for future use.

# 7. Viewing submitted service requests

| e                                                                                                    |                                                                                                    |                                               |                                                        | David Smith Logout                | т                                                                    | o view convice                                                                                                  | roquests that                                                                          | thave                                                                | alroe                                                                | dy boon                                                                                          | s cubmitted cl                                                                                                    | lick or                                   |                                           | Work in the                                                                                                    |
|----------------------------------------------------------------------------------------------------|----------------------------------------------------------------------------------------------------|-----------------------------------------------|--------------------------------------------------------|-----------------------------------|----------------------------------------------------------------------|----------------------------------------------------------------------------------------------------|----------------------------------------------------------------------------------------|----------------------------------------------------------------------|----------------------------------------------------------------------|--------------------------------------------------------------------------------------------------|----------------------------------------------------------------------------------------------------|-------------------------------------------|-------------------------------------------|----------------------------------------------------------------------------------------------------|
| t Number                                                                                                    |                                                                                                    |                                               |                                                        | Client Links  Select Client       |                                                                      | st of options o                                                                                                 | n the right ha                                                                         | ndsic                                                                | le of                                                                | the scree                                                                                        | en, under the V                                                                                                    | Works                                     | space                                     | e section.                                                                                                    |
| ance                                                                                                    |                                                                                                    |                                               |                                                        | Summary     Client Information    |                                                                      | •                                                                                                    | 0                                                                                      |                                                                      |                                                                      |                                                                                                  |                                                                                                    |                                           | '                                         |                                                                                                    |
| leave all fields empty to view all Clie                                                                                                    | ents.                                                                                                    |                                               |                                                        | Preferences                       |                                                                      |                                                                                                    |                                                                                        |                                                                      |                                                                      |                                                                                                  |                                                                                                    |                                           |                                           |                                                                                                    |
| Clear                                                                                                    |                                                                                                    |                                               |                                                        | Workspace                         |                                                                      |                                                                                                    |                                                                                        |                                                                      |                                                                      |                                                                                                  |                                                                                                    |                                           |                                           |                                                                                                    |
| 2 customers using the search criter                                                                                                    | ria provided.                                                                                                  |                                               |                                                        | My Work     New Remust            |                                                                      |                                                                                                    |                                                                                        |                                                                      |                                                                      |                                                                                                  |                                                                                                    |                                           |                                           |                                                                                                    |
| laying 1 to 2 of 2 Customers                                                                                                    |                                                                                                    |                                               |                                                        | Information                       |                                                                      |                                                                                                    |                                                                                        |                                                                      |                                                                      |                                                                                                  |                                                                                                    |                                           |                                           |                                                                                                    |
| PP/                                                                                                    | C Transit                                                                                                    | DBC Client Number                             | Peterence                                              | RBC Wealth Management             |                                                                      |                                                                                                    |                                                                                        |                                                                      |                                                                      |                                                                                                  |                                                                                                    |                                           |                                           |                                                                                                    |
| T1 050                                                                                                    | of manual                                                                                                    | 1515477                                       | PEE                                                    | Banking Agents     Custody Agents |                                                                      |                                                                                                    |                                                                                        |                                                                      |                                                                      |                                                                                                  |                                                                                                    |                                           |                                           |                                                                                                    |
| 4T 2 622                                                                                                    | 29                                                                                                    | 5000765                                       | REF                                                    | User Guide                        |                                                                      |                                                                                                    |                                                                                        |                                                                      |                                                                      |                                                                                                  |                                                                                                    |                                           |                                           |                                                                                                    |
| 1.6                                                                                                    |                                                                                                    |                                               | . (56)                                                 | Manage Passwords                  | Service                                                              | e Requests Tab                                                                                                  | details                                                                                |                                                                      |                                                                      |                                                                                                  | Click View for                                                                                                    | or ser                                    | vice                                      | request                                                                                                    |
|                                                                                                    |                                                                                                    |                                               |                                                        |                                   | Select Cile My Work                                                  | m + My Work                                                                                                    |                                                                                        |                                                                      |                                                                      |                                                                                                  |                                                                                                    |                                           |                                           | David Smith                                                                                                    |
|                                                                                                    |                                                                                                    |                                               |                                                        |                                   | my work                                                              | •                                                                                                    |                                                                                        |                                                                      |                                                                      |                                                                                                  |                                                                                                    |                                           |                                           | Select Client                                                                                                    |
|                                                                                                    |                                                                                                    |                                               |                                                        |                                   | Transaction R                                                        | equests Service Requests                                                                                        |                                                                                        |                                                                      |                                                                      |                                                                                                  |                                                                                                    |                                           |                                           | Summary                                                                                                    |
|                                                                                                    | onens showi                                                                                                    | ing two tabs                                  |                                                        |                                   | My Service R                                                         | equests                                                                                                    |                                                                                        |                                                                      |                                                                      |                                                                                                  |                                                                                                    |                                           |                                           | ClientInformation                                                                                                    |
|                                                                                                    | i opens snowi                                                                                                  | ing two tobs.                                 |                                                        |                                   | News                                                                 |                                                                                                    |                                                                                        |                                                                      |                                                                      |                                                                                                  |                                                                                                    |                                           |                                           | Freferences                                                                                                    |
|                                                                                                    | Liblad Transa                                                                                                  |                                               |                                                        |                                   | None                                                                 |                                                                                                    |                                                                                        |                                                                      |                                                                      |                                                                                                  |                                                                                                    |                                           |                                           | Workspace                                                                                                    |
| The first tab, entitled Transaction Requests, will not be required and can                                                                    |                                                                                                    |                                               | na can                                                 | Distaying                         | to 10 of co Workhow Inbox Rems                                       |                                                                                                    |                                                                                        |                                                                      |                                                                      |                                                                                                  | 10                                                                                                    | existors                                  | My Work                                   |                                                                                                    |
| erefore be igr                                                                                                    | nored.                                                                                                    |                                               |                                                        |                                   | Start Date                                                           | Workflow                                                                                                    | Priority Status Locked By                                                              | Initiated<br>By                                                      | Step<br>Name                                                         | Client Name                                                                                      |                                                                                                    |                                           | Databa                                    |                                                                                                    |
| Click on the second tab, entitled Service Requests. You will then be presented with a list of all service requests that you have submitted to |                                                                                                    |                                               | 2                                                      | 17/05/11                          |                                                                      | The second second second second second second second second second second second second second second second s  |                                                                                        | Thomas                                                               | descent of the server                                                | Peek                                                                                             | Workflow                                                                                                    | Detaks                                    | New Request                               |                                                                                                    |
| esented with                                                                                                    | u list ul ul se                                                                                                | rvice requests that y                         | ou have submitte                                       | ed to                             | 16:48                                                                | Payment Request                                                                                                 | Medium Pending                                                                         | David<br>Smith                                                       | ln<br>Progress                                                       | 1515477<br>SHORTNAME                                                                             | Peek<br>Citent Name: 1515472<br>SHORTNAME<br>Namber: 1515477 Transit:<br>9585<br>Pafronce: SR1752011 -<br>D0164533                                                                                                    | Wordlaw<br><u>View</u>                    | View                                      | New Request Information     RBC Weath Manageme     Banking Agents     Custody Agents     User Guide                                                                  |
| sented with<br>C, listed chro<br>view full det                                                                                                | cails of a servio                                                                                              | vith the most recent<br>ce request, click the | ou have submitte<br>at the top.<br>View link on the f  | ed to<br>ar right                 | 16.48<br>17/05/11<br>16.45                                           | Payment Request<br>Message to RBC                                                                               | Medium Pending<br>Medium Pending                                                       | David<br>Smith<br>David<br>Smith                                     | In<br>Progress<br>In<br>Progress                                     | 1515477<br>SHORTNAME<br>1515477<br>SHORTNAME                                                     | Peek<br>Client Name: 1515477<br>SHORTMARE<br>Humber: 1515477 Transit:<br>9585<br>Reference: BR1752011 -<br>D0114537<br>Client Name: 1516477<br>SHORTMARE<br>Humber: 1515477 Transit:<br>9586<br>Reference: BR1752011 -<br>D0114439                                                                                                    | Worktow<br>View<br>View                   | View                                      | New Request  Information     RBC Weath Manageme     Banking Agents     Cusbod Agents     User Guide     Manage Passwords     Login History                           |
| sented with<br>2, listed chro<br>view full det<br>ts row.                                                                                     | anst of an second second second second second second second second second second second second second second s | vite requests that y                          | vou have submitte<br>at the top.<br>View link on the f | ed to<br>ar right                 | 18:48<br>17/05/11<br>16:45<br>17/05/11<br>16:43                      | Payment Request Message to RBC Change Personal Defails                                                          | Medium Pending<br>Medium Pending<br>Medium Pending                                     | David<br>Smith<br>David<br>Smith<br>David                            | In<br>Progress<br>In<br>Progress                                     | 1515477<br>ЭНОЯТИАМЕ<br>1515477<br>ЗНОЯТИАМЕ<br>1515477<br>SHORTNAME                             | Peek           Client Name: 1515472           SHORTMAN:           SHORTMAN: | View<br>View<br>View                      | <u>View</u><br><u>View</u><br><u>View</u> | New Request  Information     RBC Weath Managem     Banking Agents     Custody Agents     User Guide     Manage Passwords     Login Hilstory                          |
| sented with<br>C, listed chrc<br>view full det<br>ts row.                                                                                     | anst of an servio                                                                                              | vite requests that y                          | vou have submitte<br>at the top.<br>View link on the f | ed to<br>ar right                 | 18.49<br>1705/11<br>18.45<br>1705/11<br>18.43<br>1805/11<br>11.42    | Payment Request Message to RBC Change Personal Details Message to RBC                                           | Medium Pending<br>Medium Pending<br>Medium Pending<br>Medium Pending                   | David<br>Smith<br>David<br>Smith<br>David<br>Smith                   | In<br>Progress<br>In<br>Progress<br>In<br>Progress                   | 1515477<br>SHORTIVAME<br>1515477<br>SHORTIVAME<br>1515477<br>SHORTIVAME                          | Peek           Clenet Name: 1515477 Transit:<br>5016 Transit: 515477 Transit:<br>9018 - Reference: 581752011 - 0014537           Scient Name: 1515477 Transit:<br>9018 - Reference: 581752011 - 0014537           Scient Name: 1515477 Transit:<br>9018 - Reference: 581752011 - 0014538           Scient Name: 1515477 Transit:<br>9018 - Reference: 581752011 - 0014538           Scient Name: 1515477 Transit:<br>9018 - Reference: 581752011 - 0016428           Scient Name: 1515477 Transit:<br>9018 - Reference: 581752011 - 0016428           Scient Name: 1515477 Transit:<br>9018 - 0016428           Scient Name: 1515477 Transit:<br>9018 - 0016428           Scient Name: 1515477 Transit:<br>9018 - 0016428           Scient Name: 1515477 Transit:<br>9018 - 0016428           Scient Name: 1515477 Transit:<br>9018 - 0016428                                                               | View<br>View<br>View<br>View              | View<br>View<br>View<br>View              | New Request  Information      PBC: Vieath Managem      Banking Agents      Usabdy Agents      Usabdy Agents      Usabdy Agents      Usabdy Agents      Login History |
| sented with<br>C, listed chrc<br>view full det<br>its row.                                                                                    | anst of an servio                                                                                              | vite requests that y                          | vou have submitte<br>at the top.<br>View link on the f | ed to<br>ar right                 | 18.49<br>17/05/11<br>18.45<br>17/05/11<br>16:43<br>16/05/11<br>11.42 | Payment Request Message to RBC Change Personal Details Message to RBC Account to Account Transfer / FX Transfer | Medium Pending<br>Medium Pending<br>Medium Pending<br>Medium Pending<br>Nedium Pending | David<br>Smith<br>David<br>Smith<br>David<br>Smith<br>David<br>Smith | In<br>Progress<br>In<br>Progress<br>In<br>Progress<br>In<br>Progress | 1515477<br>5HORTIVAME<br>1515477<br>5HORTIVAME<br>1515477<br>5HORTIVAME<br>1515477<br>5HORTIVAME | Peek           Clean Name: 1515477 Transit:<br>5016 Transit: 5015477 Transit:<br>9018 Reference: BR1752011-<br>00114530           Scient Name: 1515477 Transit:<br>9018 Reference: BR1752011-<br>00114530           Scient Name: 1515477 Transit:<br>9018 Reference: BR1752011-<br>00114530           Scient Name: 1515477 Transit:<br>9018 Reference: BR1752011-<br>00114530           Scient Name: 1515477 Transit:<br>9018 Reference: BR1752011-<br>00114530           Scient Name: 1515477 Transit:<br>9018 Reference: BR1552011-<br>0011413           Scient Name: 1515477 Transit:<br>9018 Reference: BR1652011-<br>0011413           Scient Name: 1515477 Transit:<br>9018 Scient Name: 1515477 Transit:<br>9019 Reference: BR1652011-<br>0011413                                                                                                    | Viane<br>Viane<br>Viane<br>Viane<br>Viane | View<br>View<br>View<br>View              | New Request Information     ReC: Westh Managem     Banking Agents     Usabdy Agents     Usabdy Agents     User Outde     Manage Passwords     Login History          |

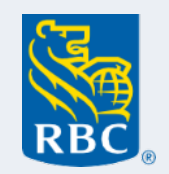

Online Services is a service provided to clients by Royal Bank of Canada (Channel Islands) Limited ("the Bank") on behalf of RBC® companies that comprise RBC Wealth Management in the British Isles ("the BI Subsidiaries"). The Bank is regulated by the Guernsey Financial Services Commission in the conduct of deposit taking and investment business and to act as a custodian/trustee of collective investment schemes in Guernsey and is also regulated by the Jersey Financial Services Commission in the conduct of deposit taking, fund services and investment business in Jersey. The Bank's General Terms and Conditions are updated from time to time and can be found at www.rbcwminternational.com/terms-and-conditions-British-Isles.html. Registered Office: PO Box 48, Dorey Court, Admiral Park, St Peter Port, Guernsey, GY1 3BQ, Channel Islands, registered company number 3295. Deposits made with the offices of Royal Bank of Canada (Channel Islands) Limited in Guernsey and Jersey are not covered by the UK Financial Services Compensation Scheme. Royal Bank of Canada (Channel Islands) Limited is a participant in the Guernsey and Jersey Banking Deposit Compensation Scheme offers protection for 'qualifying deposits' up to £50,000 per individual claimant, subject to certain limitations. The maximum total amount of compensation is capped at £100,000,000 in any 5 year period. Full details are available on the Scheme's website(s) www.dcs.gg or www.gov.je/dcs or on request. Copies of the official leaflet(s) can be found on the Guernsey and Jersey pages of our website. Copies of our latest audited accounts are available upon request from either the registered office or the Jersey Branch: Gaspé House, 66-72 Esplanade, St Helier, Jersey, Channel Islands JE2 3QT.

® / <sup>™</sup> Trademark(s) of Royal Bank of Canada. Used under licence.